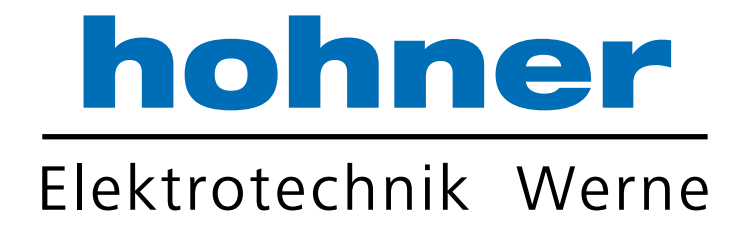

# **User Manual**

Absolute Encoder

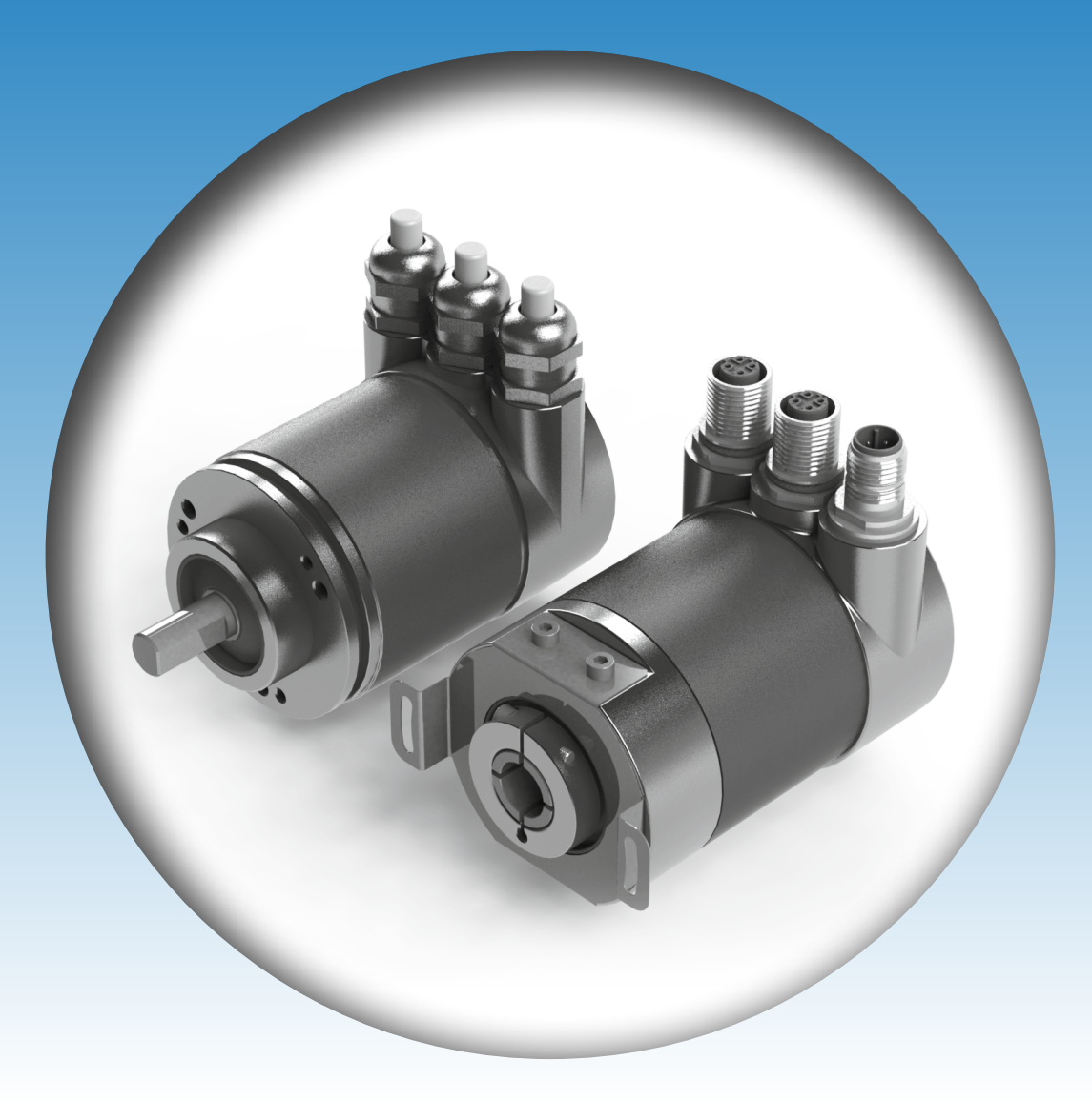

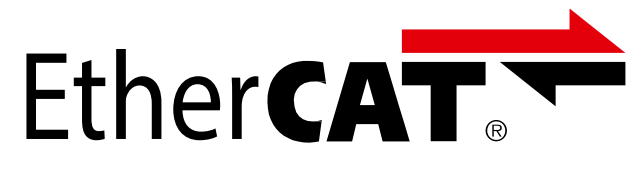

Your partner for standard and special designs - precise, reliable and fast -

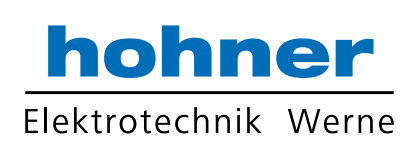

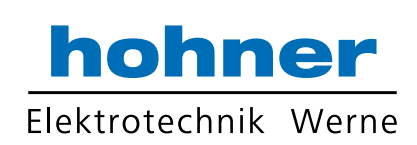

| 1<br>1.1<br>1.2<br>1.3<br>1.4<br>1.5<br>1.6<br>1.7                                         | Introduction.5General Definitions.5Intended Use.5Interface.5Maintenance5Intended Time of Usage.5Measurement Principle5Ethernet.5 |  |  |  |
|--------------------------------------------------------------------------------------------|----------------------------------------------------------------------------------------------------|--|--|--|
| 2                                                                                          | Hardware Set-Up and Ethernet Connection                                                                                          |  |  |  |
| 2.1                                                                                        | Network Topology                                                                                                    |  |  |  |
| 3                                                                                          | Installation                                                                                                    |  |  |  |
| 3.1                                                                                        | Electrical connection                                                                                                    |  |  |  |
| 3.2                                                                                        | Ethernet cables                                                                                                    |  |  |  |
|                                                                                            | 3 2 2 RJ45 –M12 clossed                                                                                                    |  |  |  |
|                                                                                            | 3.2.3 M12 - M12 crossed                                                                                                    |  |  |  |
| 4<br>4.1<br>4.2                                                                            | Dignostic LEDs9Ports LEDs Function9EtherCAT® LEDs Function9                                                                      |  |  |  |
| 5                                                                                          | Network configuration                                                                                                    |  |  |  |
| 5.1                                                                                        | Installation to Network                                                                                                    |  |  |  |
| 6                                                                                          | Project Integration                                                                                                    |  |  |  |
| 6.2                                                                                        | Configuration using TwinCAT <sup>®</sup> 3                                                                                       |  |  |  |
| •                                                                                          | 6.2.1 ESI file Import                                                                                                    |  |  |  |
|                                                                                            | 6.2.2 Create Project                                                                                                    |  |  |  |
| 6.3                                                                                        | Diagnostic                                                                                                    |  |  |  |
| 7 Encoder Profile       18         8 Conformance Test       21         9 Glossary       22 |                                                                                                    |  |  |  |

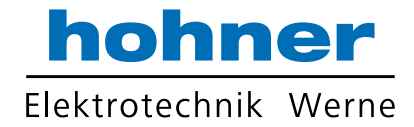

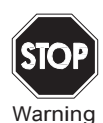

This symbol warns the user of potential danger. Nonobservance may lead to personal injury or death and/or damage to property.

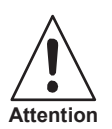

This symbol warns the user of potential device failure. Nonobservance may lead to the complete failure of the device or other devices connected.

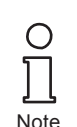

This symbol calls attention to important notes.

## Security advice

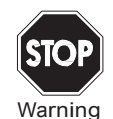

This product must not be used in applications, where safety of persons depend on the correct device function. This product is not a safety device according to EC machinery directive.

## Notes

These operating instructions refer to proper and intended use of this product. They must be read and observed by all persons making use of this product. This product is only able to fulfill the tasks for which it is designed if it is used in accordance with specifications of Hohner Automazione srl

The warrantee offered by Hohner Automazione srl for this product is null and void if the product is not used in accordance with the specifications of Hohner Automazione srl.

Changes to the devices or components and the use of defective or incomplete devices or components are not permitted. Repairs to devices or components may only be performed by Hohner Automazione srl or authorized work shops. These work shops are responsible for acquiring the latest technical information about Hohner Automazione srl devices and components.Repair tasks made on the product that are not performed by Hohner Automazione srl are not subject to influence on the part of Hohner Automazione srl Our liability is thus limited to repair tasks that are performed by Hohner Automazione srl.

The preceding information does not change information regarding warrantee and liability in the terms and conditions of sale and delivery of Hohner Automazione srl

This device contains sub-assemblies that are electrostatically sensitive. Only qualified specialists may open the device to perform maintenance and repair tasks. Touching the components without protection involves the risk of dangerous electrostatic discharge, and must be avoided. Destruction of basic components caused by an electrostatic discharge voids the warrantee!

Subject to technical modifications.

CE

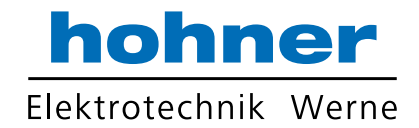

## 1 Introduction

This manual explains how to install and configure the Absolute Rotary Encoder with EtherCAT<sup>®</sup> interface applicable for military and industrial applications with EtherCAT<sup>®</sup> protocol. The products are compliant with standard DS406 (encoder device profile) and Ethernet ETHERCAT<sup>®</sup> Communication Profile Specification CiA DS 301 V1.1.0.

## 1.1 General Definitions

In the following chapters general definitions are described.

#### 1.2 Intended Use

The absolute rotary encoder measures the physical measure and angle and revolutions and converts this into a digital position value transmitted via the EtherCAT<sup>®</sup> bus according to the EtherCAT<sup>®</sup> communication profile (CIA DS301) to other field devices. The encoder shall be connected to an EtherCAT<sup>®</sup> network according to (CIA DS301) and shall only be used for this purpose. The sensor can be used in applications like positioning tasks or length measurements. General applications could be like cranes, construction machines, lifts, packing machines etc.

#### 1.3 Interface

This device provides one EtherCAT<sup>®</sup> interface with incomining and outgoing port to support a daisy chain cable structure. It supports the profile Specification CIA DS 301 V1.1.0.

## 1.4 Maintenance

For this device is no maintenance required.

#### 1.5 Intended Time of Usage

Refer to the data sheet of the Absolute Rotary Encoder.

#### 1. 6 Measurement Principle

This absolute rotary encoder family uses a highly integrated Opto-ASIC, providing a resolution up to 16 bits (65,536 steps) per revolution. In case of multiturn rotary encoders, the measuring range is extended by additional mechanically geared code disks to as many as 16,384 (2<sup>14</sup>) revolutions. These encoders are fully capable of operating in rugged industrial environments.

## 1.7 Ethernet

The current developments in the field of Industrial Ethernet are based on the vision of an integrated access to all data of a company through a uniform communication system. In higher levels of enterprise communication Ethernet is the main medium of data transfers. Together with other IT technologies it is internationally standardized. In the long run automation engineers will benefit from the rapid technological progress in the mass markets of IT and web technologies.

Ethernet technically provides a system with higher data transfer rates than common field bus systems. TCP/IP and UDP are using a statistical access method to access the medium thereby prohibiting determined response times. Many developments are intensely done on additional real time mechanisms, e.g. EtherCAT<sup>®</sup>.

EtherCAT<sup>®</sup>'s key functional principle lies in how its nodes process Ethernet frames.

Each node reads the data addressed to it and writes its data back to the frame all while the frame is moving downstream. This leads to improved bandwidth utilization (one frame per cycle is often sufficient for communication) while also eliminating the need for switches or hubs.

The unique way EtherCAT<sup>®</sup> process frames makes it the fastest Industrial Ethernet technology. No other technology can top EtherCAT<sup>®</sup>'s bandwidth utilization or the corresponding performance.

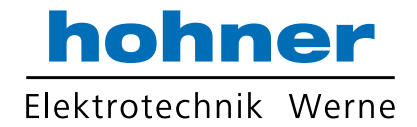

In addition to its speed, an EtherCAT<sup>®</sup> network is able to support up to 65,535 devices without placing restrictions on their topology, such as line, bus, tree, star topology- or any combination thereof. Fast Ethernet Physics allows two devices to be up to 100 m (330 ft.) apart, and greater distances are possible with the use of fiber optics. EtherCAT<sup>®</sup> also has additional features that offer further topological flexibility, such as Hot Connect and Hot Swap for devices, and added redundancy through a ring topology.

EtherCAT<sup>®</sup> is suitable for both, centralized and decentralized system architectures. It can support master/slave, master/master, and slave/slave communication as well as incorporate subordinate field buses. At the factory-level, the EtherCAT<sup>®</sup> Automation Protocol has communication covered - all with the existing infrastructure.

When compared to a classic field bus system, EtherCAT<sup>®</sup> is the obvious choice: node addresses can be set automatically, there is no need for network tuning, and onboard diagnostics with fault localization make pinpointing errors a snap. Despite these advanced features, EtherCAT<sup>®</sup> is also easier to use than Industrial Ethernet. There are no switches to configure, and no complicated handling of MAC or IP addresses is required.

EtherCAT<sup>®</sup> also supports common internet technologies without jeopardizing the network's real-time capability. Its "Ethernet over EtherCAT<sup>®</sup>" protocol transports FTP, http, TCP/IP and Co.

Other functions (offset values, resolution, etc) can be configured. The absolute rotary encoder corresponds to the class 1 encoder profile (DS 406 in which the characteristics of encoder with CANopen interface are defined).

Further information is available at:

EtherCAT Technology Group

http://www.ethercat.org

You will find a detailed network description in the following chapters.

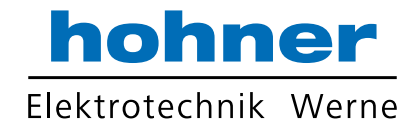

## 2 Hardware Set-Up and Ethernet Connection

## 2.1 Network Topology

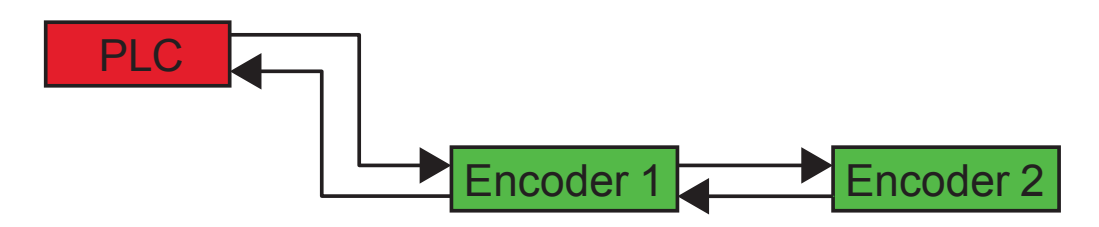

Fig. 2.1: Network topology. Shown is a line topolgy as an example.

The line structure can be built up like known from standard field bus systems e.g. CANopen. The device can be connected to other devices by usage of "straight" or "crossover" network cable, because the PHY of the device is capable to realize auto crossover. You need at least a cable of category Cat5e to obtain a data transfer rate up to 100 Mbit. To increase noise immunity only cables with foil and copper netting shield should be used (S/UTP), twisted pair, AWG26.

The symbolized structure, above shows a line cabling structure.

Each device can be electrically connected with a maximum cable length of 100 m.

These requirements are specified in EtherCAT<sup>®</sup> specification. For more details refer to the web site: *http://www.ethercat.org* 

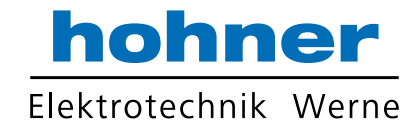

#### 3 Installation

## 3.1 Electrical connection

The rotary encoder is connected by a 4 pin M12 connector for the power supply and two 4 pin, D-coded M12 connector for Ethernet.

## Connector EtherCAT®

4 pin female, D-coded

| + pin remaie, D-coueu |        |  |  |  |
|-----------------------|--------|--|--|--|
| Pin Number            | Signal |  |  |  |
| 1                     | Tx+    |  |  |  |
| 2                     | Rx+    |  |  |  |
| 3                     | Tx-    |  |  |  |
| 4                     | Rx-    |  |  |  |

| Connector | power | supply |
|-----------|-------|--------|
|-----------|-------|--------|

4 pin male, A-coded

| Pin Number | Signal            |
|------------|-------------------|
| 1          | US (10 - 30 V DC) |
| 2          | nc.               |
| 3          | GND (0 V)         |
| 4          | nc.               |

Sketch as seen on the encoder

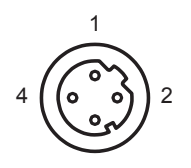

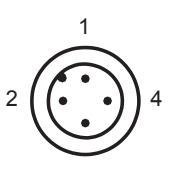

## 3. 2 Ethernet cables

#### 3.2.1 RJ45 - M12 crossed

| Signal | RJ45 Pin | M12 Pin | Signal | ٦ |
|--------|----------|---------|--------|---|
| Tx+    | 3        | 2       | Rx+    |   |
| Tx-    | 6        | 4       | Rx-    |   |
| Rx+    | 1        | 1       | Tx+    |   |
| Rx-    | 2        | 3       | Tx-    |   |

## 3.2.2 RJ45 - M12 straight

| Signal | RJ45 Pin | M12 Pin | Signal |
|--------|----------|---------|--------|
| Tx+    | 3        | 1       | Tx+    |
| Tx-    | 6        | 3       | Tx-    |
| Rx+    | 1        | 2       | Rx+    |
| Rx-    | 2        | 4       | Rx-    |

#### 3.2.3 M12 - M12 crossed

| Signal | M12 Pin | M12 Pin | Signal |
|--------|---------|---------|--------|
| Tx+    | 1       | 2       | Rx+    |
| Tx-    | 3       | 4       | Rx-    |
| Rx+    | 2       | 1       | Tx+    |
| Rx-    | 4       | 3       | Tx-    |

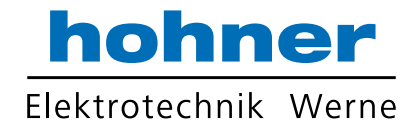

## 4 Dignostic LEDs

On the backside of the connection cap the encoder provides several diagnostic LEDs. For each port there is a functional combined LED for link status and activity named "Link/Act". Additionally there are two LEDs to indicate the network status for EtherCAT<sup>®</sup> named "Error" and "Run".

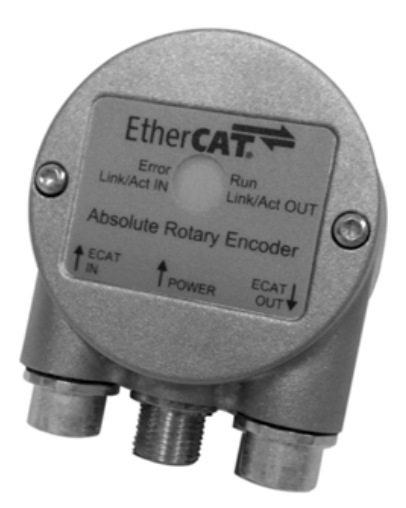

Fig. 4.1: Rear view onto diagnostic LEDs

The meaning of the LED indication is specified in the following tables.

## 4.1 Ports LEDs Function

| LED         | Color | Status   | Description                   |
|-------------|-------|----------|-------------------------------|
| Link/Act IN | green | on       | LINK is active for HUB port 1 |
|             |       | blinking | Activity on HUB port 1        |
| Link/ActOUT | green | on       | LINK is active for HUB port 2 |
|             |       | blinking | Activity on HUB port 2        |
|             |       |          |                               |
|             |       |          |                               |

## 4. 2 EtherCAT® LEDs Function

| LED       | Color | Status       | Description                                             |
|-----------|-------|--------------|---------------------------------------------------------|
| Error red |       | off          | no error                                                |
|           |       | blinking     | invalid configuration                                   |
|           |       | single flash | local error                                             |
|           |       | double flash | Process data watchdog timeout/EtherCAT watchdog timeout |
|           |       | flickering   | booting error                                           |
|           |       | on           | application failure                                     |
| Run       | green | off          | initialization                                          |
|           |       | blinking     | Pre-Operational                                         |
|           |       | single flash | Safe-Operational                                        |
|           |       | flickering   | initialization or Bootstrap                             |
|           |       | on           | Operational                                             |

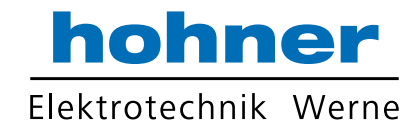

## 5 Network configuration

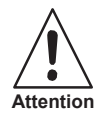

## Device damage

A dismounting of the connection cap at the rear end of the encoder is not permitted! All configurations can be directly executed without opening of the housing.

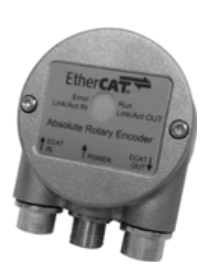

## 5.1 Installation to Network

- 1. Turn off the power supply for your machine.
- 2. Connect the Ethemet CAT5 cable with D-coded M12 connector from the PLC or the last device to the ECAT IN-Port.
- 3. If necessary install additional devices to the ECAT OUT-Port.
- 4. Connect the A-coded M12 connector for the power supply.
- 5. Turn on the power supply of the PLC and the devices.

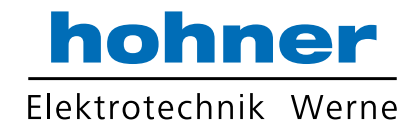

## 6 **Project Integration**

Ο

Γ

Note

]\_\_\_ Note

This integration description is an example related to Beckhoff control units with TwinCAT<sup>®</sup>. In general the user can integrate the encoder in any project tool or hardware set up using an EtherCAT<sup>®</sup> network.

TwinCAT<sup>®</sup> needs a special network card with INTEL-Chip. For further information see http://www.beckhoff.com.

Start TwinCAT<sup>®</sup> mit administration rights.

## 6.1 ESI File

An ESI file describes the properties and functions of the device like timings and configurable device parameters. By using the ESI file an easy and abstract integration of an EtherCAT<sup>®</sup> device in a project tool is realized. To configure the device detailed EtherCAT<sup>®</sup> knowledge is not required. An actual ESI file can be downloaded from the Hohner Automazione srl website:

## www.hohner.it

The format of the ESI file is XML and is similar to an EDS file used in the CANopen world.

## 6. 2 Configuration using TwinCAT<sup>®</sup> 3

## 6.2.1 ESI file Import

Copy the ESI file in the following directory: ...\TwinCAT\3.1\Config\lo\EtherCAT

## 6.2.2 Create Project

Add New Item under Devices

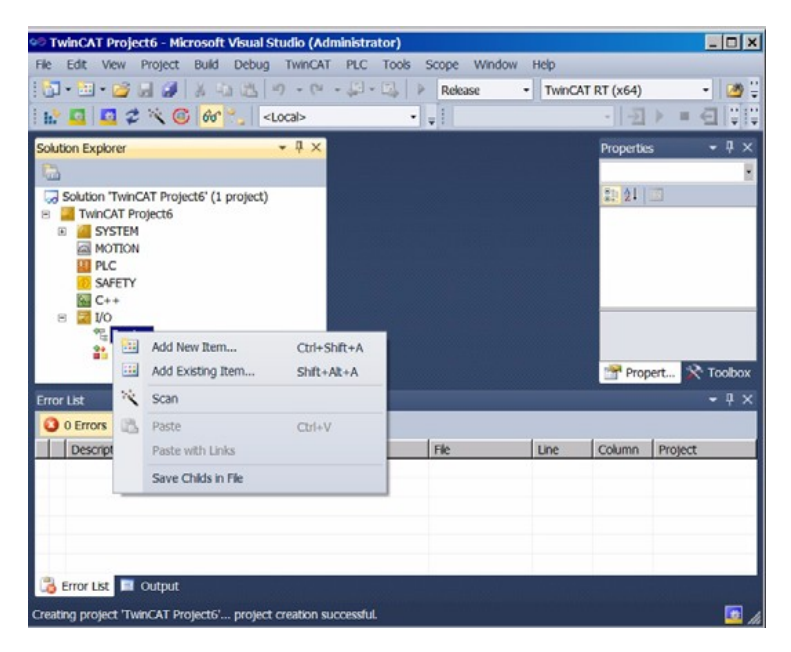

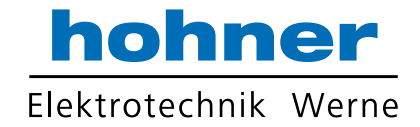

If ESI-File was not installed you get the following message:

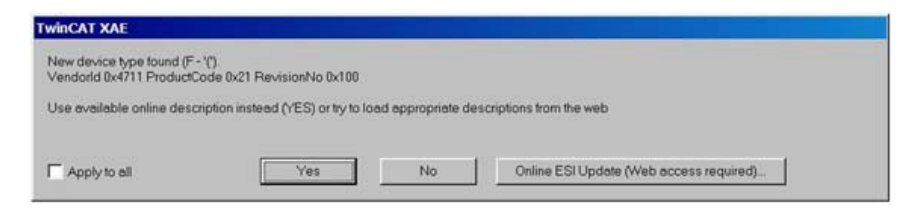

The encoder is available under the EtherCAT<sup>®</sup> Device (network card) as Box under InfoData (see encoder icon).

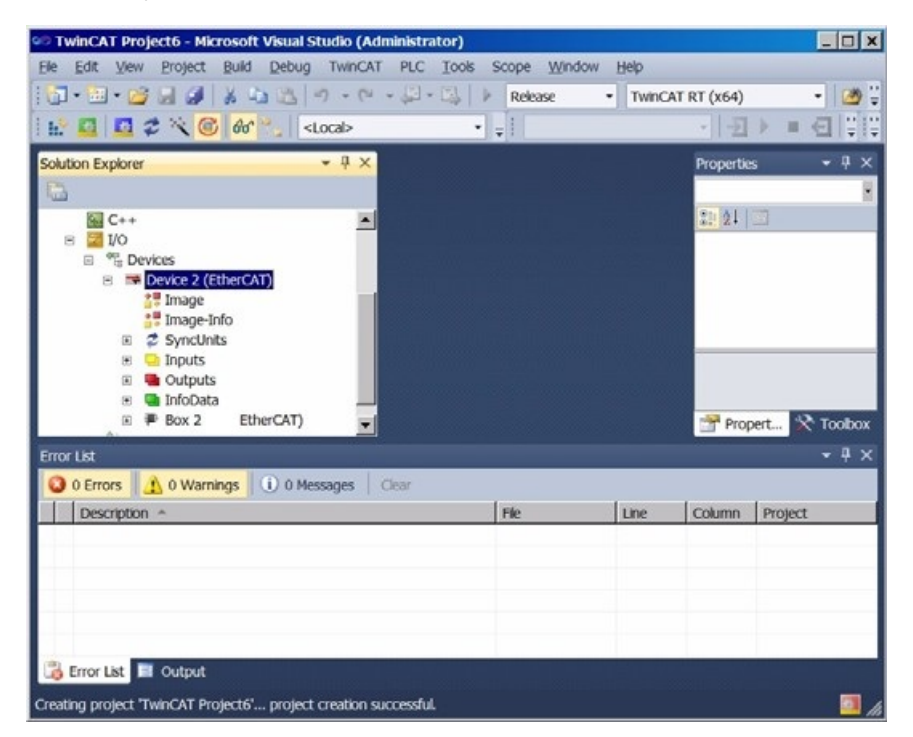

Under the tabs is it possible to set the various configurations.

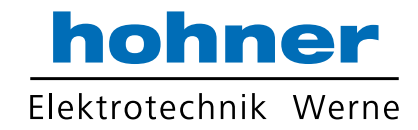

| 🕫 TwinCAT Project6 - Microsoft Visual Studio (Administrator)           | _ 🗆 🗙 |
|------------------------------------------------------------------------|-------|
| File Edit View Project Build Debug TwinCAT PLC Tools Scope Window Help |       |
| 👔 • 📴 • 🧭 🖼 🦼 👗 🖕 🖄 🤚 🔊 • 🕾 - 💭 • 🖏 🕨 Release 🔹 TwinCAT RT (x64)       | - 🥙 - |
| i 🗠 🛄 🧔 🌮 🔧 🔞 🚳 🔧 🔹 Local> 🔹 🖓 👘 🖓 👘                                   |       |
| Solution Explorer + # × TwinCAT Project6 ×                             | ×     |
| aral EtherCAT Process Data Startup CoE - Online Online                 | 21 21 |
| SAFETY pe: Absolute Rotary Encoder                                     |       |
| C++ educt/Revision: 33/256                                             |       |
| <sup>egg</sup> Devices     o Inc Addr.                                 |       |
| E The Device 2 (EtherCAT) erCAT Addr. T 1001 - Advanced Se             |       |
| Timage-Info mitigeton Value: D                                         |       |
| SyncUnits     Vious Port     Master                                    | 4     |
| <ul> <li>B Que outputs</li> </ul>                                      |       |
| 😕 🝓 InfoData                                                           |       |
| P Box 2 ( EtherCAT)     Anophos                                        |       |
|                                                                        |       |
|                                                                        |       |
| Error List                                                             | ×₽×   |
| 0 Errors 0 Warnings 0 Messages Clear                                   |       |
| Description A File Line Column Proje                                   | ct    |
|                                                                        |       |
| 📸 Error List 🔲 Output                                                  |       |
| Creating project 'TwinCAT Project6' project creation successful.       | 🗖 h   |

Change the device to an explicit name.

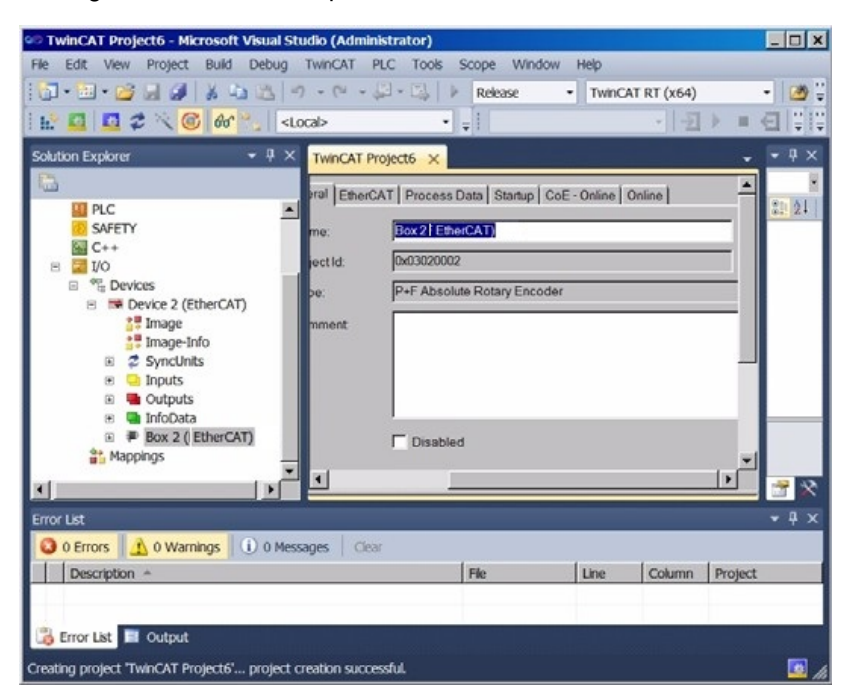

If no external EtherCAT<sup>®</sup>-Master is in use (only Notebook as Master) then an additional task is necessary.

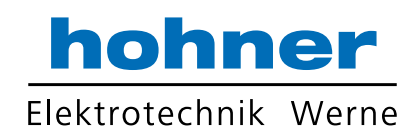

| TwinCAT Project8 - Hicrosoft Visual Studio (Ad         | ministrator)                       |                      |        |                                       | . e x   |
|--------------------------------------------------------|------------------------------------|----------------------|--------|---------------------------------------|---------|
| File Edit View Project Build Debug TwinCAT             | PLC Tools Scope Window H           | ф.                   |        |                                       | 18      |
| 1 2 · 3 · 2 · 4 · 4 · 4 · 6 · 6 · 6                    | • +                                | TwinCAT RT (x64) • 🧐 |        | · [12] 2 · 2 · 2                      |         |
| 1. Cab                                                 | • •                                | 이 집 처 후 된 일 않 ?      | 「気用の」由 | 9900-100                              |         |
| Solution Explorer + 9                                  | × TwenCAT Projects ×               |                      |        | · · · · · · · · · · · · · · · · · · · | - • • × |
| <u>6</u>                                               | Online                             |                      |        |                                       |         |
| Solution 'TwinCAT Project8' (1 project)                |                                    |                      |        |                                       | 2.21    |
| B SYSTEM                                               |                                    |                      |        |                                       |         |
| License                                                |                                    |                      |        |                                       |         |
| 3 Taur                                                 |                                    |                      |        |                                       |         |
| Add Ney Item Chris                                     | Shift+A                            |                      |        |                                       |         |
| Add Existing Item Shift                                | +AZ+A                              |                      |        |                                       |         |
| PLC                                                    |                                    |                      |        |                                       |         |
| C++                                                    |                                    |                      |        |                                       |         |
| 🗉 🖾 VO Insert Task                                     |                                    | ×                    |        |                                       |         |
| Devices                                                |                                    |                      |        |                                       |         |
| Image Diame. House                                     | 4                                  | 0.                   |        |                                       |         |
| Synchr                                                 |                                    | Cancel               |        |                                       |         |
| # 💁 Inputs                                             |                                    | C With Image         |        |                                       |         |
| s Output                                               |                                    | 2.4 0.996            |        |                                       |         |
| E # Dox 1 (                                            |                                    |                      |        |                                       |         |
| H Contract                                             |                                    |                      |        |                                       |         |
| H 🖷 WcState                                            |                                    |                      |        |                                       |         |
| 🕷 🝓 InfoData                                           |                                    |                      |        |                                       |         |
| an respects                                            |                                    |                      |        |                                       |         |
|                                                        |                                    |                      |        |                                       |         |
|                                                        | 22                                 |                      |        | 2                                     |         |
| Charles .                                              |                                    |                      |        |                                       |         |
| Error LM                                               |                                    |                      |        |                                       | • • ×   |
| O Errors 1 O Warnings 0 O Messages                     | Dur                                |                      | 100    | 1                                     |         |
| Description ~                                          | and the data and the second second |                      | The    | Line Column Proje                     | đ       |
| Code Defin                                             | aon wodow 🛄 Cutput                 |                      |        |                                       |         |
| Creating project 'TwinCAT Project8' project creation w | coessista                          |                      |        |                                       |         |

Activate Auto start.

| TwinCAT Project8 - Microsoft Visual Studio (Admin<br>File Edit View Project Build Debug TwinCAT P                                                                                                    | strator)<br>C Tools Scope Window Help                                                                                  | _8×                                                                                                    |
|----------------------------------------------------------------------------------------------------|----------------------------------------------------------------------------------------------------|----------------------------------------------------------------------------------------------------|
|                                                                                                    | - □ + □ + Release • TwinCAT RT (x64) • 25<br>• • • • • • • • • • • • • • • • • • •                                     |                                                                                                    |
| soldon Exporer                                                                                                    | Tark Ories Passmeer (Dollars) Tark Ories Passmeer (Dollars) Port Port Addo tab Port Port Port Port Port Port Port Port | 201     Image: Second Synthetic Synthetic Syntheti |
| 8 Command<br>8 WcState<br>8 Shotoata<br>8 Mappings                                                                                                    | ۹                                                                                                    | 9 E L                                                                                                    |
| Error List  Construct Table Construction  Error List  Construct Table Construction  Construct Table Construction  Construct Table Construction  Construct Table Construction  Construct Table Construction  Construct Table Construction  Construct Table Construction  Construct Table Construction  Construct Table Construction  Construct Table Construction  Construct Table Construction  Construct Table Construction  Construct Table Construction  Construction  Constr | Window 📓 Output                                                                                                    | File Line Column Project                                                                                                    |

Add New Item under Input and set the attributes.

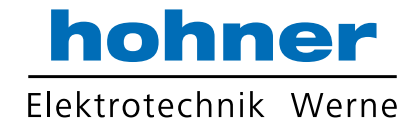

| TwinCAT Project8 - Microsoft Visa                                                                                                    | al Studio (Adı   | ministrator)                                                                                                    |             |                  |       |             |          |         |           |         | - 8 > |
|----------------------------------------------------------------------------------------------------|------------------|----------------------------------------------------------------------------------------------------|-------------|------------------|-------|-------------|----------|---------|-----------|---------|-------|
| File Edit View Project Build Del                                                                                                    | bug TwinCAT      | PLC Tools Sco                                                                                                    | pe Window H | elp              |       |             |          |         |           |         |       |
| 0.0.00                                                                                                    | 7 3 - 6          | - 121 - 127 - 14                                                                                                    | telease -   | TwinCAT RT (x64) | )     | • •         |          |         | 100 30    | 3× B    |       |
|                                                                                                    | <local></local>  | •                                                                                                    |             | · 12             | ) = = | <u>린</u> 미미 | 에 !!! () | 9 6 6 U | 0.0 *16   | 게 대 +   |       |
| Solution Explorer                                                                                                    | * 4              | × TwinCAT Project                                                                                                    | t8 ×        |                  |       |             |          |         |           | -       | • # > |
| <u></u>                                                                                                    |                  | Name                                                                                                    | Online      | Type             | Size  | >Add It/    | Use Link | ed to   | 3         |         |       |
| Solution 'TwinCAT Project8' (1 proje                                                                                                    | ict)             |                                                                                                    |             |                  |       |             |          |         |           |         | 12 24 |
| II SYSTEM                                                                                                    |                  |                                                                                                    |             |                  |       |             |          |         |           |         |       |
| License                                                                                                    |                  |                                                                                                    |             |                  |       |             |          |         |           |         |       |
| 8 🧶 Real-Time                                                                                                    |                  |                                                                                                    |             |                  |       |             |          |         |           |         |       |
| 8 h Task 2                                                                                                    |                  |                                                                                                    |             |                  |       |             |          |         |           |         |       |
| image Image                                                                                                    |                  |                                                                                                    |             |                  |       |             |          |         |           |         |       |
| Add New                                                                                                    | Item             | Ctrl+Shft+A                                                                                                    |             |                  |       |             |          |         |           |         |       |
| The Routes Becalc Ar                                                                                                    | Idnesses         |                                                                                                    |             |                  |       |             |          |         |           |         |       |
| TCCOM OI                                                                                                    | na sanca         |                                                                                                    |             |                  |       |             |          |         |           |         |       |
| PLC                                                                                                    |                  |                                                                                                    |             |                  |       |             |          |         |           |         |       |
| SAFETY                                                                                                    |                  |                                                                                                    |             |                  |       |             |          |         |           |         |       |
| G C++                                                                                                    |                  |                                                                                                    |             |                  |       |             |          |         |           |         |       |
| B The Devices                                                                                                    |                  |                                                                                                    |             |                  |       |             |          |         |           |         |       |
| B Device 2 (EtherCAT)                                                                                                    |                  |                                                                                                    |             |                  |       |             |          |         |           |         |       |
| Image                                                                                                    |                  |                                                                                                    |             |                  |       |             |          |         |           |         |       |
| × Synctints                                                                                                    |                  |                                                                                                    |             |                  |       |             |          |         |           |         |       |
| 16 💁 Inputs                                                                                                    |                  |                                                                                                    |             |                  |       |             |          |         |           |         |       |
| 8 🖷 Outputs                                                                                                    |                  |                                                                                                    |             |                  |       |             |          |         |           |         |       |
| H K Box 1 (Fraba Ether)                                                                                                    | AT               |                                                                                                    |             |                  |       |             |          |         |           |         |       |
| 🕫 🔜 Encoder                                                                                                    |                  |                                                                                                    |             |                  |       |             |          |         |           |         |       |
| iii Command                                                                                                    |                  |                                                                                                    |             |                  |       |             |          |         |           |         |       |
| H GanfoData                                                                                                    |                  |                                                                                                    |             |                  |       |             |          |         |           |         |       |
| Mappings                                                                                                    |                  |                                                                                                    |             |                  |       |             |          |         |           |         |       |
|                                                                                                    |                  | _                                                                                                    |             |                  | _     | _           |          | _       | _         | _       | -     |
| STOP LAX                                                                                                    |                  |                                                                                                    |             |                  |       |             |          |         |           |         | * * ^ |
| 0 Errors 1 0 Warnings                                                                                                    | Messages         | CREME                                                                                                    |             |                  |       |             | 1        | 1       | 1 million | 1       |       |
| Description -                                                                                                    | - Code Date      | ana Marten 🗖 🔿                                                                                                    |             |                  | _     | _           | File     | Line    | Column    | Project |       |
| Constant without                                                                                                    | a cove cean      |                                                                                                    | ntan        |                  |       |             |          |         |           |         |       |
| reating project "TwinCAT Project8" pro                                                                                                    | ject creation su | ccessful                                                                                                    |             |                  |       |             |          |         |           |         | 2     |
|                                                                                                    |                  |                                                                                                    |             |                  |       |             |          |         |           |         |       |
|                                                                                                    |                  |                                                                                                    |             |                  |       |             |          |         |           |         |       |
| nsert Variable                                                                                                    |                  |                                                                                                    |             |                  |       |             |          |         |           |         |       |
| General                                                                                                    |                  |                                                                                                    |             | OK               | 1     |             |          |         |           |         |       |
| Name: Nor26                                                                                                    | -                | Multiple: T                                                                                                    | 순           |                  |       |             |          |         |           |         |       |
|                                                                                                    |                  |                                                                                                    |             | Cancel           | 1     |             |          |         |           |         |       |
| Sieru yqquasa BXes lo                                                                                                    | 141              | N. R.                                                                                                    |             | T Show All       | 100   |             |          |         |           |         |       |
|                                                                                                    |                  |                                                                                                    |             | anon rel         |       |             |          |         |           |         |       |
| Data Type                                                                                                    | Size             | Name Space                                                                                                    |             |                  | 1     |             |          |         |           |         |       |
| And a state of the state of the |                  | and the second second se | -           |                  | e     |             |          |         |           |         |       |

•

| Data Type             | >Size | Name Space |     |
|-----------------------|-------|------------|-----|
| DATE_AND_TIME         | 4     |            |     |
| DINT                  | 4     |            | 100 |
| DT                    | 4     |            |     |
| DWORD                 | 4     |            |     |
| ENUM                  | 4     |            |     |
| ETcloEcPredicDataType | 4     | 10         |     |
| ETcloEcPredictMethod  | 4     | 10         |     |
| EXTSYNCFNCPOS         | 4     |            |     |
| HRESULT               | 4     |            |     |
| INTERFACE_TYPE        | 4     |            |     |
| PADOR                 | 4     |            |     |

Attach the necessary variable

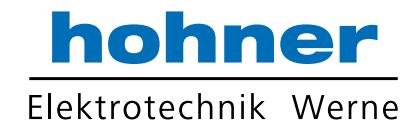

| Image: Data Datasetti (Langesti (Langesti (La                                                                                                    | Be Edit Vew Project Build Debug TwinCAT             | and the second second |                  |                     |              |           |                                                                                                    |              |         |             | - 101 3 |
|----------------------------------------------------------------------------------------------------|-----------------------------------------------------|-----------------------|------------------|---------------------|--------------|-----------|----------------------------------------------------------------------------------------------------|--------------|---------|-------------|---------|
| A dot in the constraint of the constraint of the                                                                                                    | 10-10-00 - 01 × 0 × 0 - 0 -                         | PLC Tools Scope       | Window Hel       | P<br>WINCAT BT (164 | n -          | (8)       |                                                                                                    |              | 101-9   |             | a at 2  |
| aktor france: Ingenet (project)<br>Skore: Trance: Ingenet)<br>Skore: Trance: Ingenet (project)<br>Skore: Trance: Ingenet)<br>Skore: Trance: Ingenet<br>Skore: Trance: Ingenet<br>Skore: Skore: Trance: Ingenet<br>Skore: Skore: Trance: Ingenet<br>Skore: Skore: Trance: Ingenet<br>Skore: Skore: Skore: Trance: Ingenet<br>Skore: Skore: Trance: Ingenet<br>Skore: Skore: Trance: Ingenet<br>Skore: Skore:                                                                                                    |                                                     | •1.11                 |                  | +  -                |              | 191 (11.4 | 21000                                                                                                    | 1 10 10 1    | 1.00    | 99.         |         |
| Solution Transaction (1 project)       Verified [f project]         Solution Transaction (2 project)       Verified [f project]         Solution Transaction (2 project)       Verified [f project]         Solution (2 project)       Verified [f project] </td <td>Solution Explorer 🔹 🗧 🗎</td> <td>TwinCAT Projects</td> <td>×</td> <td></td> <td></td> <td></td> <td></td> <td></td> <td></td> <td></td> <td>- 7 ×</td>                                                                                                    | Solution Explorer 🔹 🗧 🗎                             | TwinCAT Projects      | ×                |                     |              |           |                                                                                                    |              |         |             | - 7 ×   |
| <pre>cl course the course of the course of t</pre>                                                                                                    | 9                                                   | Variable Flags        | s Online         |                     |              |           |                                                                                                    |              |         |             |         |
| Image: State in the image: State in the image: State in                                                                                                    | Solution TwinCAT Project8 (1 project)               | Name                  | Var26            |                     |              |           |                                                                                                    | -            |         |             | 52 (24  |
| Image: State in the set of the set of the set                                                                                                    | H ASSTEM                                            | Type                  | OWORD            |                     |              |           |                                                                                                    | _            |         |             |         |
| Image: State in the image: State in the image: State in                                                                                                    | 8 😔 Real-Time                                       | 0.000                 | Brouts           |                     |              | 40        |                                                                                                    | -            |         |             |         |
| Image: Source     Image: Source       Image: Source     Image: Source       Image: Source     I                                                                                                    | 0 D Tasks                                           | 1 days                | 0.000            |                     | Hard         | 6         |                                                                                                    | -            |         |             |         |
| Image International International Internatinternatintered International International Internation                                                                                                    | te in tax 2                                         | Assim                 | 1                |                     | Userb.       | 12        |                                                                                                    |              |         |             |         |
| In the second second                                                                                                    | 8 la Inputs                                         | Linked to.            |                  |                     |              |           |                                                                                                    |              |         |             |         |
| No Constant Sectors ( Sectors )<br>Sectors ( Sectors )<br>Sectors ( Sectors )<br>Sectors ( Sectors )<br>Sectors ( Sectors )<br>Sectors ( Sectors )<br>Sectors ( Sectors )<br>Sectors )<br>Sectors ( Sectors )<br>Sectors )<br>Sectors | Cutputs                                             | Comment               |                  |                     |              |           |                                                                                                    | 2            |         |             |         |
| ACS In: Port 2010     ACS In: Port 2010, Sign 0004000, Lett 4     ACS In: Port 2010, Sign 0004000, Lett 4     Fill Tenks     Fill Tenks                                                                                                    | ila Routes                                          |                       |                  |                     |              |           |                                                                                                    |              |         |             |         |
| PAC         Stretty         C         Stretty         Stretty         Strety         Stretty                                                                                                    | A MOTION                                            |                       |                  |                     |              |           |                                                                                                    |              |         |             |         |
| Nor Lat<br>The first water of the set of the set of the s                                                                                                    | 11 PLC                                              |                       |                  |                     |              |           |                                                                                                    |              |         |             |         |
| Image: The Device 2 (FileCAR)         Image: The Device 2 (FileCAR)         Image: The Device 2 (FileCAR) </td <td>Si C++</td> <td></td> <td></td> <td></td> <td></td> <td></td> <td></td> <td></td> <td></td> <td></td> <td></td>                                                                                                    | Si C++                                              |                       |                  |                     |              |           |                                                                                                    |              |         |             |         |
| Acs # Pots21 (Special Cliff)     This Pots2 (Special Cliff)     This Pots2 (Special Cliff)     This Pots3 (Special Cliff)     This Pots3 (Special Cliff)                                                                                                    | iii 🔛 to                                            |                       |                  |                     |              |           |                                                                                                    | -            |         |             |         |
| In Stage     In Stage                                                                                                    | H TH Devices                                        | 175 M                 | Pot 301 Kip      | 0/00/0030 106       | 0x0000000 Le | e: 4      |                                                                                                    | -            |         |             |         |
| Altach Variable Vir 26 (Injust)      Attach Variable Vir 26 (Injust)      Attach                                                                                                    | 1 Image                                             |                       | TRT Task 2       | Secure Var 26       |              |           |                                                                                                    | -            |         |             |         |
| VI M       V Model     Command       V Model     Command       V Model     Company       V Model     Command       V Model     Command       V Model     Command       V Model     Command       V Model     Command       V Model     Command       V Model     Command       V Model     Command       V Model     V                                                                                                    | st Image Info                                       | Full Northe           | Tour more        | sebus tiers         |              |           |                                                                                                    |              |         |             |         |
| * * * Outputs     * * * * Outputs     * * * * * * * * * * * * * * * * *                                                                                                    | H 😘 Inputs                                          |                       |                  |                     |              |           |                                                                                                    |              |         |             |         |
| **** Bool 1 (BireCAD)         ************************************                                                                                                    | H Gutputs                                           |                       |                  |                     |              |           |                                                                                                    |              |         | 100         |         |
| Source of the second of the second of t                                                                                                    | B A Box 1 (EtherCAT)                                |                       |                  |                     |              |           |                                                                                                    |              |         |             |         |
| Image: State in the state in the state                                                                                                    | 🛪 😑 Encoder                                         |                       |                  |                     |              |           |                                                                                                    |              |         |             | 1       |
| Besternerst      Besternerst      B                                                                                                    | s Gommand<br>s G WcState                            |                       |                  |                     |              |           |                                                                                                    |              |         |             |         |
| If Merrors       Image: Image: I                                                                                                    | 8 Satudota                                          |                       |                  |                     |              |           |                                                                                                    |              |         |             | - N     |
| O the second of the second of the second                                                                                                    | E. Marrow .                                         |                       | _                | _                   | _            | _         | _                                                                                                    | _            | _       |             | • 0 ×   |
| Description *       File       Line       Column       Project            Encre Lixt ** Code: Defendors Windows ** Code: Defendors Windows ** Code: Defendors Windows ** Code: Defendors Windows ** Code: Defendors Windows ** Code: Defendors ** Code: Defendor                                                                                                    |                                                     |                       |                  |                     |              |           |                                                                                                    |              |         |             |         |
| Contract Value       Contract Value       Contr                                                                                                    | L Decentre :                                        | × .                   |                  |                     |              |           | 1 min                                                                                                    | line         | (Column | Dentert     |         |
| Attach Variable Var 76 (Input)     X       # @ VO<br>B * Devices<br>(in **D Devices 2 Benc(AT))<br>B * Gelenda<br>B * Gelenda<br>B * Gelenda<br>B * Gelenda<br>B * Gelenda<br>B * Devices 4 B 1556.0,0TCD [40]<br>B * Box 1 (EtwarCAT)<br>B * Box 1 (EtwarCAT)<br>B * Box 1                                                                                                    | 📸 Error List 📴 Command Window 🔀 Code Definits       | on Window   Cutz      | put              |                     |              |           |                                                                                                    | - UR         | CODINI  | - Historica |         |
| Attach Variable: Var 76 (Input)                                                                                                    | restor resert Taby AT Property, propert coaster and |                       |                  |                     |              |           |                                                                                                    |              |         |             |         |
| Attach Valiable Var 26 (Input)     X       If I VO     Show Valiable       III III VO     Lipsed       III III VO     Lipsed       IIII III VO     Exclude deviced       IIII IIII VO     Exclude deviced       IIII IIII VO     Exclude deviced       IIIII IIII VO     Exclude deviced       IIIII IIIII VO     Exclude associated       IIIII IIIIIIIIIIIIIIIIIIIIIIIIIIIIIII                                                                                                    | terral holes, musici holese - holes come as         | card.                 |                  |                     |              |           |                                                                                                    |              |         |             |         |
| Attach Valiable Var 26 (Input)     X       If VO<br>B To Devices<br>In the Device 2 (EnerCAT)<br>To Sophish<br>Couplement Cells<br>To Sophish<br>Coupled at > 10 1556 0, 0TCD [40]<br>To Sophish State State Cells<br>To Sophish Address<br>Show Valable Types<br>To Son by Address<br>Show Valable Types<br>To Son Sophish State State St                                                                                                    |                                                     |                       |                  |                     |              |           |                                                                                                    |              |         |             |         |
| Attach Valishe Var 2/6 (Input)     X       # @ VO     B @ Device (2 Exercisity)       # @ Device (2 Exercisity)     @ Lipeset       # @ Synchrine     @ Lipeset       # @ Constraints     @ Lipeset       # @ Constraints     @ Lipeset       # @ Constraints     @ Lipeset       # @ Constraints     @ Lipeset       # @ Constraints     @ Exclude disable       # @ Constraints     @ Exclude same image       # @ Device (2 Exercisity)     # @ Device (2 Exercisity)       # @ Constraints     # @ Device (2 Exercisity)       # @ Constraints     # @ Device (2 Exercisity)       # @ Device (2 Exercisity)     # @ Device (2 Exercisity)       # @ Device (2 Exercisity)     # @ Device (2 Exercisity)       # @ Device (2 Exercisity)     # @ Device (2 Exercisity)       # @ Device (2 Exercisity)     # @ Device (2 Exercisity)       # @ Device (2 Exercisity)     # @ Device (2 Exercisity)       # @ Device (2 Exercisity)     # @ Device (2 Exercisity)       # @ Device (2 Exercisity)     # @ Device (2 Exercisity)       # @ Device (2 Exercisity)     # @ Device (2 Exercisity)       # @ Device (2 Exercisity)     # @ Device (2 Exercisity)       # @ Device (2 Exercisity)     # @ Device (2 Exercisity)       # @ Device (2 Exercisity)     # @ Device (2 Exercisity)       # @ Device (2 Exercisity)     <                                                                                                    |                                                     |                       |                  |                     |              |           |                                                                                                    |              |         |             |         |
| Image: Second Second                                                                                                    | Attach                                              | Ariable Var 26 (Ing   | put)             |                     |              |           |                                                                                                    |              | ×       |             |         |
| Bor 2 Device 2 ParaCAT)     Converse 2 ParaCAT)     Converse 2 ParaCAT)     Converse 2 ParaCAT     Converse 2 ParaCAT     Converse 2                                                                                                    | 10 100                                              | vo                    |                  |                     |              |           | Show Variable                                                                                                    |              |         |             |         |
| Classical and another control of the control of the control of th                                                                                                    | B                                                   | Devices               | CAT.             |                     |              |           | G Linused                                                                                                    |              |         |             |         |
| Best of the series integer     Council and the series integer     Council and the series integer     Council and the series integer     Series and the series integer     Series and the series integer     Series and the series integer     Series and the series integer     Series and the series integer     Series and the series integer     Matching Types     Matching Stree     Matching Stree     Matching S                                                                                                    |                                                     | e 2 SyncUnits         | 541              |                     |              |           | C Exclude of                                                                                                    | is white d   |         |             |         |
| Copyrights > 18 1556 0, OTCID [4:0]      Pow Tophys      Solution > 18 558 0, OTCID [4:0]      Solution > 18 558 0, OTCID [4:0]      Solution                                                                                                    |                                                     | iii 2 (default)       | Anna Can Da      |                     |              | - 1       | F Exclude a                                                                                                    | ther Devices |         |             |         |
| Box I (Ener(AT)     F Shok Today     Son by Address     Shok Votable Types     Maching See     Maching See     Maching See     All Types                                                                                                    |                                                     | * Ct                  | tijectid > 18155 | 10. OTCID [4.0]     |              |           | F Excludes                                                                                                    | nne imege    |         |             |         |
| Show Veriable Types<br>C Matching Size<br>C Altropes<br>C Altropes                                                                                                    |                                                     | 8 # Box1(Ether        | CAT)             | 14400               |              | - 1       | F Show Too                                                                                                    | Mp4          |         |             |         |
| Show Verable Types<br>C Mething Types<br>Definition Size<br>C All Types                                                                                                    |                                                     |                       |                  |                     |              | - 1       | SortyA                                                                                                    | F. 453       |         |             |         |
| Freedom (1997)<br>Matching Sure<br>Freedom (1997)<br>Freedom (1997)                                                                                                    |                                                     |                       |                  |                     |              | - 1       | C Mariable                                                                                                    | Typei        | 111     |             |         |
| La Artypes                                                                                                    |                                                     |                       |                  |                     |              |           | F Matching                                                                                                    | Size         |         |             |         |
| F response                                                                                                    |                                                     |                       |                  |                     |              |           | T Al Types                                                                                                    |              |         |             |         |
|                                                                                                    |                                                     |                       |                  |                     |              |           | 17 anyter                                                                                                    |              |         |             |         |
| Otions                                                                                                    |                                                     |                       |                  |                     |              | - 1       | Otoets                                                                                                    |              |         |             |         |
| Continuous                                                                                                    |                                                     |                       |                  |                     |              |           | ☐ Continuos                                                                                                    | a())         |         |             |         |
| Comp Triples                                                                                                    |                                                     |                       |                  |                     |              |           | and the second second se |              |         |             |         |

Cancel OK

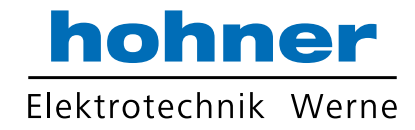

| S TwinCAT Project8 - Microsoft Visual Studio (Ad       | Iministrator)                                                               | _8×           |
|--------------------------------------------------------|-----------------------------------------------------------------------------|---------------|
| Ele Edit View Project Build Debug TwinCA               | r PLC Icols Scope Window Help                                               |               |
|                                                        | • Gate Capity P Release • TwinCAT RT (x64) • 🦉 • K                          |               |
| E E E E E                                              | · · · · · · · · · · · · · · · · · · ·                                       | / 후 : 데 데 후   |
| Souton Expore                                          | TwinCAT Projects X                                                          |               |
| Solution TwinCAT Protects" (1 protect)                 | Variable Flags Online                                                       | 1. 25.817     |
| E TwinCAT Project8                                     | Name: VIIIZ                                                                 |               |
| H SYSTEM                                               | Turke IDWORD                                                                |               |
| Beal-Time                                              |                                                                             |               |
| 🕫 💁 Tasks                                              | uroup. prever Date Pre-                                                     |               |
| 8 D Task 2                                             | Address: (P (ad) User (D P                                                  |               |
| II 🔛 Inputs                                            | Linked to. Position. Encoder. Box 1 EtherCAT). Device 2 (EtherCAT). Devices |               |
| 7 Var 26                                               | Commant                                                                     |               |
| Cutputs                                                |                                                                             |               |
| TCCOM Objects                                          |                                                                             |               |
| MOTION                                                 |                                                                             |               |
| SAFETY                                                 |                                                                             |               |
| 🖬 C++                                                  |                                                                             |               |
| B 21/0                                                 |                                                                             |               |
| B Device 2 (EtherCAT)                                  | ADIS May Port 301, Kep 0x3040030, KMy 0x80000000, Len 4                     |               |
| i Image                                                | TRUTTesh Whends War W                                                       |               |
| inage into                                             | FullName: JIFFT Table Book Vietov                                           |               |
| * 🔾 Inputs                                             |                                                                             |               |
| 8 💁 Outputs                                            |                                                                             |               |
| 8 Store 1 (EtherCat)                                   |                                                                             |               |
| 8 Ca Encoder                                           |                                                                             |               |
| 📧 🖷 Command                                            |                                                                             |               |
| B WcState                                              | 1                                                                           |               |
| 2* Maccinos                                            | 2                                                                           | <u> </u>      |
| Error List                                             |                                                                             |               |
| O Errors 🔥 0 Warnings 🕕 0 Messages                     | Osar                                                                        |               |
| Description -                                          | File Line C                                                                 | olumn Project |
| 🔀 Error List 🗖 Command Window 📝 Code Defi              | ntion Window 📕 Output                                                       |               |
| Creating project "TwinCAT Project8" project creation s | uccessful.                                                                  | 5             |

#### 6.3 Diagnostic

If problems occur it is possible to conduct diagnosis with standard Ethernet tools like Wireshark (http://www.wireshark.org). It is one tool of many available on the market which can be used, because EtherCAT<sup>®</sup> is using standard Ethernet frames. With this tool an interpretation of Ethernet frames according to EtherCAT<sup>®</sup> is possible. Just the right filter "ECAT" has to be selected and the user has a powerful tool. In case of problems it is recommended to log a trace for own analysis.

Anyhow our experience is, that this tool has also restrictions at very low EtherCAT<sup>®</sup> cycles and that you cannot trust time stamps and the order of logged telegrams.

In those cases contact Beckhoff for support

| Local Area Connection [Wireshark 1.10.0 (SVN Rev 4979)                                                                                                    | 0 from /trunk-1.10)]                                                                             |                                       |                          | - 0 × |
|----------------------------------------------------------------------------------------------------|--------------------------------------------------------------------------------------------------|---------------------------------------|--------------------------|-------|
| Ele Edit View Go Capture Analyze Statistics Telephony Tools                                                                                                    | Internals Help                                                                                   |                                       |                          |       |
| ● ● ▲ ■ ♂ 🕒 🕾 🕿 🔍 🗢 🗢 😳 🥸                                                                                                    |                                                                                                  | 🗃 🗹 🐔 s                               | · 19                     |       |
| Filter:                                                                                                    | Expression Gran Apply Ba                                                                         |                                       |                          |       |
| No. Time Source                                                                                                    | Oestination                                                                                      | Protocol                              | Length Info              |       |
| 7240 7.151377000 Beckhoff_01:00:00<br>7241 7.153358000 Dell_39:73:c6                                                                                                    | d6:be:d9:39:73:c6<br>Beckhoff_01:00:00                                                           | ECAT                                  | 60 3 Cmds,<br>60 3 Cmds, | LRD   |
| 7242 7.153378000 Beckhoff_01:00:00<br>7243 7.155357000 Dell 39:73:66                                                                                                    | d6:be:d9:39:73:c6<br>Beckhoff 01:00:00                                                           | ECAT                                  | 60 3 Cmds,               | LRD   |
| 7244 7.155376000 Beckhoff_01:00:00                                                                                                    | d6:be:d9:39:73:c6                                                                                | ECAT                                  | 60 3 Cmds,               | LRD   |
| 72467.157380000 Beckhoff_01:00:00                                                                                                    | d6:be:d9:39:73:c6                                                                                | ECAT                                  | 60 3 Cmds,               | LRD   |
| 7248 7.159378000 Beckhoff_01:00:00                                                                                                    | d6:be:d9:39:73:c6                                                                                | ECAT                                  | 60 3 Cmds,               | 'LRD  |
| x.                                                                                                    |                                                                                                  |                                       |                          | >     |
| <pre>Ethernet II, Src: Beckhoff_01:00:00 (01:01<br/># EtherCAT frame header<br/>B EtherCAT datagram(5): 3 Cmds, 'LRD': len 1<br/>B EtherCAT datagram: Cmd: 'LRD' (10), Len:<br/>B Header<br/>Data: 00<br/>Working Cnt: 1<br/>B EtherCAT datagram: Cmd: 'LRW' (12), Len:</pre> | :05:01:00:00), Dst: d<br>, 'LRW': len 4, 'BRD'<br>1, Addr 0x9000000, Cr<br>4, Addr 0x1000000, Cr | 6:be:d9:39<br>: len 2<br>nt 1<br>nt 3 | 0:73:c6 (d6:be:d         | 9:39: |
| ⊞ Header<br>Data: f8bc0000<br>Working Cnt: 3                                                                                                    | N 5                                                                                              |                                       |                          | _     |
| E EtherCAT dataoram: Cmd: 'R0D' (7) Len:                                                                                                    | 7 Ado 0x1 Ado 0x130                                                                              | Cnt 1                                 |                          | Ľ     |

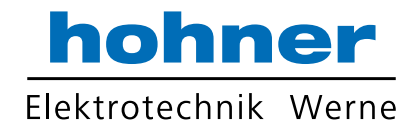

## 7 Encoder Profile

The CANopen Device profiles have been overtaken for the EtherCAT<sup>®</sup> protocol to minimize integration effort for the customer. This means for encoders, that device parameters are corresponding to the profile DS406. In the following table the supported parameters are listed:

| Object | Description                                                 | Data Type   | Access Type |
|--------|-------------------------------------------------------------|-------------|-------------|
| 6000h  | Operating Parameters                                        | Unsigned 16 | r/w         |
| 6001h  | Measuring units per revolution                              | Unsigned 32 | r/w         |
| 6002h  | Total measuring range in measuring units                    | Unsigned 32 | r/w         |
| 6003h  | Preset value                                                | Unsigned 32 | r/w         |
| 6004h  | Position Value                                              | Unsigned 32 | r-map       |
| 6500h  | Operating status                                            | Unsigned 16 | r           |
| 6501h  | Singleturn resolution                                       | Unsigned 32 | r           |
| 6502h  | Number of distinguishable revolutions (Multitum resolution) | Unsigned 32 | r           |
| 6507h  | Profile and Software Version                                | Unsigned 32 | r           |
| 6509h  | Offset Value                                                | Integer 32  | r           |
| 650Bh  | Serial Number (fits to Identity Object 1018h)               | Unsigned 32 | r           |

#### **Object 6000h: Operating parameters**

This object indicates the functions for code sequence, commissioning diagnostic control and scaling function control.

| Subindex | Description          | Data Type   | Default Value | Access Type |
|----------|----------------------|-------------|---------------|-------------|
| 0h       | Operating Parameters | Unsigned 16 | 4h            | r/w         |

Code sequence: The code sequence defines, whether increasing or decreasing position values are output, in case the encoder shaft rotates clockwise or counter clockwise as seen from the point of view of the shaft.

Scaling function control: With the scaling function the encoder numerical value is converted in software to change the physical resolution of the encoder. The measuring units per revolution (object 6001h) and total measuring range in measuring units (object 6002h) are the scaling parameters. The scaling function bit is set in the operating parameters. If the scaling function bit is set to zero, the scaling function is disabled.

Bit structure for the operating parameters:

| Bit | 15 | 14 | 13 | 12 | 11 | 10 | 9 | 8 | 7 | 6 | 5 | 4 | 3  | 2   | 1  | 0  |
|-----|----|----|----|----|----|----|---|---|---|---|---|---|----|-----|----|----|
| Use | MS | MS | MS | MS | R  | R  | R | R | R | R | R | R | MD | SFC | CD | CS |

Table description:

MS: Manufacturer Specific Function (not available)

R: Reserved for future use

- MD: Measuring direction (not available)
- SFC: Scaling function (0 = disable, 1 = enable)
- CD: Commissioning diagnostic control (not availabe)
- CS: Code sequence (0 = CW, 1 = CCW)

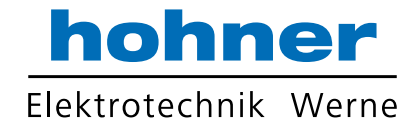

## Object 6001h: Measuring units per revolution

This object indicates the measuring units per revolution.

| Subindex | Description                    | Data Type   | Default Value  | Access Type |
|----------|--------------------------------|-------------|----------------|-------------|
| 0h       | Measuring units per revolution | Unsigned 32 | see name plate | r/w         |

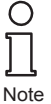

The ESI file has as default value 2000h. This value has to be adapted in the project tool to the specific encoder value. Please refer to the type shield for the type key and data sheet.

## Object 6002h: Total measuring range in measuring units

This object shall indicate the number of distinguishable steps over the total measuring range.

| Subindex | Description           | Data Type   | Default Value  | Access Type |
|----------|-----------------------|-------------|----------------|-------------|
| Oh       | Total measuring units | Unsigned 32 | see name plate | r/w         |

| $\mathbf{O}$ |  |
|--------------|--|
| П            |  |
| Jι           |  |
| Note         |  |

The ESI file has as default value 1000h. This value has to be adapted in the project tool to the specific encoder value. Please refer to the type shield for the type key and data sheet.

#### Object 6003h: Preset value

This object indicates the preset value for the output position value. The encoder output position can be set to a desired value: Preset value.

| Subindex | Description  | Data Type   | Default Value | Access Type |
|----------|--------------|-------------|---------------|-------------|
| 0h       | Preset value | Unsigned 32 | -             | r/w         |

## Object 6004h: Position value

This object contains the process value of the encoder.

| Subindex | Description   | Data Type   | Default Value | Access Type |
|----------|---------------|-------------|---------------|-------------|
| 0h       | Process value | Unsigned 32 | -             | r-map       |

#### Object 6500h: Operating status

This object provides the operating status of the encoder. It provides information on encoder internal programmed parameters.

| Subindex | Description      | Data Type   | Default Value | Access Type |
|----------|------------------|-------------|---------------|-------------|
| Öh       | Operating status | Unsigned 16 | 4h            | r           |

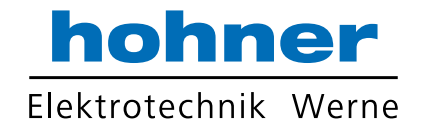

### **Object 6501h: Singleturn resolution**

The object contains the physical measuring steps per revolution of the absolute rotary encoder. The value written into object 6001h must not exceed the value defined here.

| Subindex | Description           | Data Type   | Default Value  | Access Type |
|----------|-----------------------|-------------|----------------|-------------|
| Oh       | Singleturn resolution | Unsigned 32 | see name plate | r           |

#### Object 6502h: Number of distinguishable revolutions

This object contains the number of revolutions of the absolute rotary encoder. The value written in object 6002h must not exceed the value of object 6501h multiplied by the value of Object 6502h (Object 6002h <= Object 6501h \* Object 6502h).

| Subindex | Description           | Data Type   | Default Value  | Access Type |
|----------|-----------------------|-------------|----------------|-------------|
| Öh       | Number of revolutions | Unsigned 16 | see name plate | r           |

#### Object 6507h: Profile and software version

This object provides the implemented encoder device profile version and the software version.

| Subindex | Description                  | Data Type   | Default Value | Access Type |
|----------|------------------------------|-------------|---------------|-------------|
| 0h       | Profile and software version | Unsigned 32 | xxyy0302h     | r           |

The value splits up into the profile version part and the Software version part. Each part splits up in upper version and lower version.

| MSB                    |                        |                       |                       | LSB |
|------------------------|------------------------|-----------------------|-----------------------|-----|
| Software version xx.yy |                        | Profile version 3.2   |                       |     |
| Upper software version | Lower software version | Upper profile version | Lower profile version |     |
| xx                     | уу                     | 03h                   | 02h                   |     |

#### Object 6509h: Offset value

This object contains the offset value. It is calculated as the difference between the physical position and the indicated process value. This calculation is influenced by the preset function.

| Subindex | Description  | Data Type  | Default Value | Access Type |
|----------|--------------|------------|---------------|-------------|
| 0h       | Offset value | Integer 32 | -             | r           |

#### **Object 650Bh: Serial number**

This object contains the serial number of the device. The serial number is identical with the value in object 1018h subindex 4h.

| Subindex | Description   | Data Type   | Default Value  | Access Type |
|----------|---------------|-------------|----------------|-------------|
| 0h       | Serial number | Unsigned 32 | see name plate | r           |
|          |               |             |                |             |

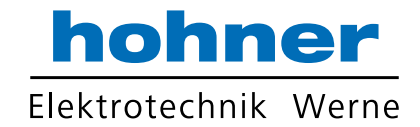

#### 8 Conformance Test

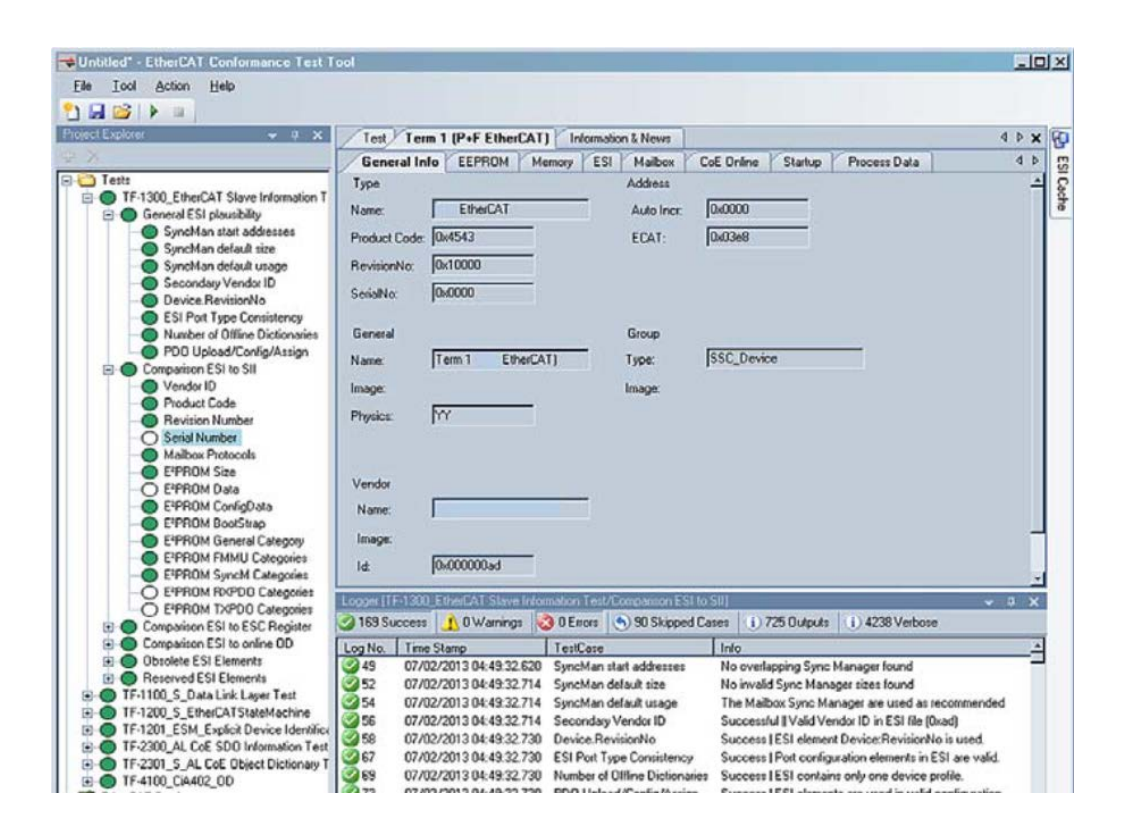

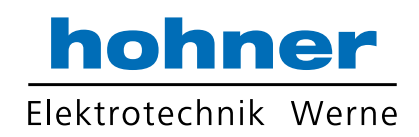

## Glossary

9

| Terms         | Description                                                                                                    |
|---------------|----------------------------------------------------------------------------------------------------|
| 10 Base T     | Transmission line with 10 Mbit data transmission rate                                                                                                    |
| 100 Base T    | Transmission line with 100 Mbit data transmission rate                                                                                                    |
| APV           | Absolute Position Value.                                                                                                    |
| ASCII         | American Standard Code for Information Interchange                                                                                                    |
|               | ASCII describes as code the correlation from digital integers to a normal<br>font described character.                                                                                             |
| Batch file    | Script program for MS-DOS                                                                                                    |
| Baud rate     | Transmission speed formulated in number of bits per second.<br>Bus nodeDevice that cansend and/or receive or amplify data by means of the bus.                                                     |
| Binary        | Numeric system with value 0 or 1. Byte 8-bit unit of data = 1 byte.                                                                                                    |
| CAN           | Controller Area Network or CAN multiplexing network.                                                                                                    |
| CANopen       | Application layer of an industrial network based on the CAN bus.<br>CAT5 Terminations for transmission rates up to 100 Mbit.                                                                       |
| CCW           | Counter-clockwise                                                                                                    |
| CiA           | CAN In Automation, organization of manufacturers and users of devices that operate on the CANbus.                                                                                                  |
| CoE           | CANopen over EtherCAT®                                                                                                    |
| CRC           | The cyclic redundancy check is a method from the information technology to control a checksum for data, to reduce errors by the transmission.                                                      |
| CW            | Clockwise                                                                                                    |
| DC            | Distributed Clocks                                                                                                    |
| EEPROM        | Electrically Erasable Programmable Read-only Memory                                                                                                    |
| EMC           | Electromagnetic compatibility, there are rules to verifying devices.                                                                                                    |
| ESC           | EtherCAT® Slave Controller                                                                                                    |
| ESI           | EtherCAT <sup>®</sup> Slave Information, electronic data sheet based on XML                                                                                                    |
| ETG           | EtherCAT <sup>®</sup> Technology Group                                                                                                    |
| EtherCAT®     | EtherCAT <sup>®</sup> is registered trademark and patented technology, licensed by Beckhoff AutomationGmbH, Germany                                                                                |
| Ethernet      | Ethernet is a computer network technology based on frames.                                                                                                    |
| FAQ           | Frequently Asked Questions                                                                                                    |
| Fast Ethernet | Transmission technology with 100 Mbit transmission rate.                                                                                                    |
| Flash         | Internal memory, saved data will be available after power down.                                                                                                    |
| IP-Protokoll  | The Internet Protocol is widespread in computer networks. It is the implementation of the internet layer of the TCP/IP-model.                                                                      |
| Mbit          | Transmission rate or baud rate, million bits per second                                                                                                    |
| OSI-Modell    | The Open System Interconnection reference model is a open layer model for the organisation of a communication.                                                                                     |
| PCV           | Process Value                                                                                                    |
| PDO           | Communication object, with a high priority for sending process data.                                                                                                    |
| PLC           | Programmable Logic Controller                                                                                                    |
| PV            | Preset Value:Configuration value                                                                                                    |
| r             | Read Only: Parameter that is only accessible in read mode.                                                                                                    |
| r-map         | Read Only MAPable: Parameter that can be polled by the PDO.                                                                                                    |
| r/w           | Read / Write: Parameter that can be accessed in read or write mode.                                                                                                    |
| SDO           | Communication object, with a low priority for messaging (configuration, error handling, diagnostics). Slave Bus node that sends data at the request of the master. The encoders are always slaves. |
| TCP           | The Transmission Control Protocol is a connection orientated transmission protocol in a network.                                                                                                   |
| TwinCAT®      | Configuration tool for Beckhoff controllers                                                                                                    |
| w             | Write Only: Parameter that is only accessible in write mode.                                                                                                    |
|               |                                                                                                    |

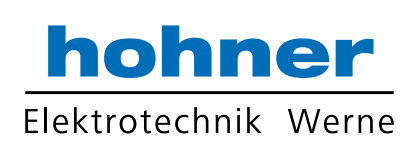

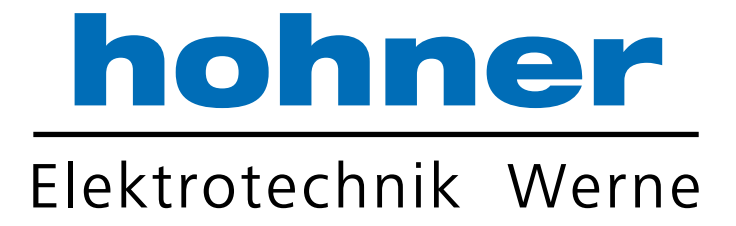

# Hohner Elektrotechnik GmbH

Gewerbehof 1 · 59368 Werne Telefon 02389 - 9878-0 · Telefax 02389 - 9878-27 info@hohner-elektrotechnik.de · www.hohner-elektrotechnik.de